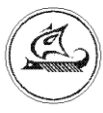

ООО «Арго-про»

# **ETHERNET АДАПТЕРЫ** МУР 1001.9 EU10 TLT V1 МУР 1001.9 EU10 TLT V2

Руководство по эксплуатации

АПГУ.420600.002-18РЭ

## Содержание

| 1 Описание и работа изделия                                              | 3  |
|--------------------------------------------------------------------------|----|
| 1.1 Назначение изделия                                                   | 3  |
| 1.2 Технические характеристики                                           | 3  |
| 1.3 Устройство и работа                                                  | 4  |
| 1.4 Конструкция                                                          | 5  |
| 1.5 Маркирование и пломбирование                                         | 6  |
| 2 Настройка адаптера перед вводом в эксплуатацию, режимы работы адаптера | 8  |
| 3 Меры безопасности                                                      | 14 |
| 4 Техническое обслуживание                                               | 15 |
| 5 Хранение и транспортирование                                           | 16 |
| Приложение А Внешний вид адаптеров                                       | 17 |
| Приложение Б Схемы подключения адаптеров к компьютеру                    | 18 |
| Приложение В Схемы подключения адаптера к приборам учета                 | 19 |
| Приложение Г Схемы подключения адаптеров к Ethernet                      | 20 |
| Приложение Д Виды кабелей Ethernet                                       | 21 |

Настоящее руководство по эксплуатации представляет собой документ, предназначенный для ознакомления с принципом работы, устройством и порядком эксплуатации Ethernet адаптеров МУР 1001.9 EU10 TLT V1 и МУР 1001.9 EU10 TLT V2, далее адаптер (адаптеры).

Руководство распространяется на адаптеры с номерами версии «прошивки» от «v3.80» и содержит описание адаптеров и другие сведения, необходимые для полного использования технических возможностей и правильной их эксплуатации.

Для правильного использования адаптеров в составе информационно измерительных комплексов МУР 1001 необходимо также ознакомиться с документами «Комплекс информационно-измерительный МУР 1001. Руководство по эксплуатации» и «Программное обеспечение Энергоресурсы. Руководство оператора».

Обслуживающий персонал должен иметь общетехническую подготовку, изучить настоящее руководство и пройти инструктаж на рабочем месте по правилам эксплуатации адаптеров и мерам безопасности при работе с ними.

## 1 Описание и работа изделия

#### 1.1 Назначение изделия

Адаптеры предназначены для использования в составе информационно измерительных комплексов МУР 1001, для подключения к информационной сети Ethernet приборов учета электрической и тепловой энергии (приборы учета) или иных устройств, имеющих интерфейсы связи RS-485 и RS-232.

| Наименование                                             | Значение                             |  |
|----------------------------------------------------------|--------------------------------------|--|
| Интерфейсы связи, см. таблицу 2                          | RS-485, RS-232                       |  |
| Скорость обмена данными через                            |                                      |  |
| интерфейсы связи, бод                                    | до 115200                            |  |
| Ethernet                                                 | 1 порт, 10 Мбит, без автоопределения |  |
| Поддерживаемые протоколы Ethernet                        | TCP/IP, ARP, ICMP, HTTP, DHCP        |  |
| Рабочий диапазон температур окр. воздуха, <sup>0</sup> С | от -40 до +50                        |  |
| Относительная влажность окр. воздуха, %                  | не более 80 при +25°С                |  |
| Напряжение электропитания, см. таблицу 2, В              | ~230 ±10% или пост. от 12 до 24      |  |
| Потребляемая мощность при электропитании от              | 2.5                                  |  |
| сети ~230 В, не более, ВА                                | 2,5                                  |  |
| Потребляемая мощность при электропитании                 | 2                                    |  |
| от ист. пост. напряжения, не более, Вт                   | 2                                    |  |
| Выходное напряжение и макс. выходной                     |                                      |  |
| ток встроенного источника питания, В; мА                 | $12 \pm 2;100$                       |  |
| Габаритные размеры, не более                             |                                      |  |

#### 1.2 Технические характеристики

| (ширина х высота х глубина), мм: |                                   |
|----------------------------------|-----------------------------------|
| - МУР 1001.9 EU10 TLT V1         | 70 x 95 x 60                      |
| - МУР 1001.9 EU10 TLT V2         | 70 x 97 x 60                      |
| Подключение внешних цепей:       |                                   |
| - МУР 1001.9 EU10 TLT V1         | клеммн. соединители               |
| - МУР 1001.9 EU10 TLT V2         | разъемы с внешн. клеммн. подключ. |
| Подключение Ethernet             | гнездо RJ-45                      |
| Способ крепления                 | на монт. планку (DIN-рейку) 35мм  |
| Степень защиты                   | IP20                              |
| Масса, не более, г               | 230                               |
| Средний срок службы, лет         | 10                                |

#### 1.3 Устройство и работа

Адаптер преобразует данные из формата информационной сети Ethernet в формат одного из последовательных интерфейсов связи и наоборот.

В зависимости от исполнения, адаптер может иметь 1 или 2 порта с интерфейсами связи см. таблицу 2.

Примеры схем подключения адаптера приведены в приложении В.

Электропитание адаптеров исполнения МУР 1001.9 EU10 TLT V1(V2)-X-230 осуществляется от сети переменного тока с номинальным напряжением 230 В, см. рисунок Б.1.

Электропитание адаптеров исполнения МУР 1001.9 EU10 TLT V1(V2)-X-X-24 осуществляется от источника питания постоянного напряжения (12...24 В), см. <u>рисунок Б.2</u>.

Адаптеры исполнений МУР 1001.9 EU10 TLT V1(V2)-X-230 имеют встроенный источник питания, предназначенный, в основном, для электропитания устройств, подключенных к адаптеру и (или) интерфейсов связи этих устройств. Выходы этого источника питания выведены на разъем интерфейса связи порта 1 адаптера. Минусовый вывод встроенного источника питания соединен с общим проводом адаптера.

В адаптере исполнения МУР 1001.9 EU10 TLT V1(V2)-X-X-24 встроенный источник питания отсутствует.

Электропитание интерфейса связи RS-232 и не изолированного RS-485 адаптеров осуществляется от источника питания адаптера.

Электропитание цепей изолированного интерфейса связи в адаптерах исполнений МУР 1001.9 EU10 TLT V1(V2)-485G-X-X осуществляется от внешнего источника питания. При этом выходы внешнего источника питания не должны соединяться с общим проводом адаптера.

Адаптеры исполнений МУР 1001.9 EU10 TLT V1(V2)-485GT-X-X имеют встроенный изолированный источник электропитания выходных цепей интерфейса связи.

На разъеме «Ethernet» адаптера установлены индикаторы, которые позволяют контролировать его работу: включен зеленый индикатор - адаптер подключен к Ethernet, прерывистое свечение красного индикатора - идет обмен данными по Ethernet.

Также адаптер имеет встроенный индикатор, который отображает его состояние, см. таблицу 1.

| Таблица 1 – индикатор состояния адаптера |  |
|------------------------------------------|--|
| Состояние                                |  |

| Состояние                               | индикация |
|-----------------------------------------|-----------|
| Режим загрузчика                        |           |
| К адаптеру нет подключений по Ethernet  | 88-88-88- |
| К адаптеру есть подключение по Ethernet |           |

Заводские настройки адаптера приведены в 2.5. Перед вводом адаптера в эксплуатацию, они могут быть изменены. В <u>приложении Б</u> приведены примеры схем подключения при настройке адаптеров перед вводом в эксплуатацию.

#### 1.4 Конструкция

#### 1.4.1 Конструкция адаптера МУР 1001.9 EU10 TLT V2

Габаритные и установочные размеры адаптера приведены на рисунке 1.

Корпус адаптера состоит из основания -1 и крышки -2. Основание и крышка соединены винтами.

Разъемы интерфейса связи 1 -3 и интерфейса связи 2 -4 установлены в верхней части адаптера. Разъем электропитания -5 установлен в нижней части адаптера.

На задней части основания имеется паз -6 и защелка -7 для установки адаптера на монтажную планку 35 мм (DIN-рейку).

Внешний вид адаптера приведен в приложении А.

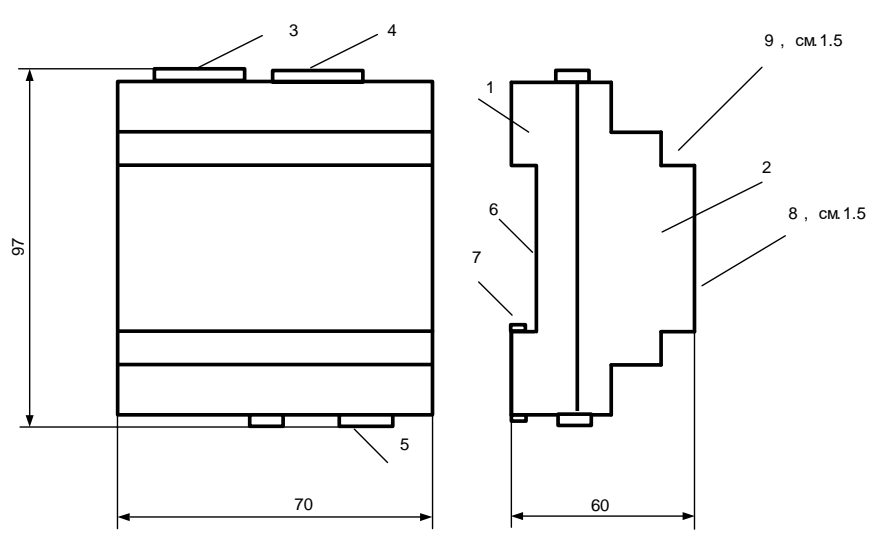

Рисунок 1 - габаритные и установочные размеры адаптера МУР 1001.9 EU10 TLT V2

#### 1.4.2 Конструкция адаптера МУР 1001.9 EU10 TLT V1

Габаритные и установочные размеры адаптера приведены на рисунке 2.

Корпус адаптера состоит из основания -1 и крышки -2. Основание и крышка соединены защелками.

Клеммные соединители интерфейса связи 1 -3 и интерфейса связи 2 -4 установлены в верхней части адаптера. Клеммные соединители электропитания -5 установлены в нижней части адаптера.

Съемные крышки -6 обеспечивают доступ к клеммным соединителям.

На задней части основания имеется паз -7 и защелка -10 для установки адаптера на монтажную планку 35 мм (DIN-рейку).

Внешний вид адаптера приведен в приложении А.

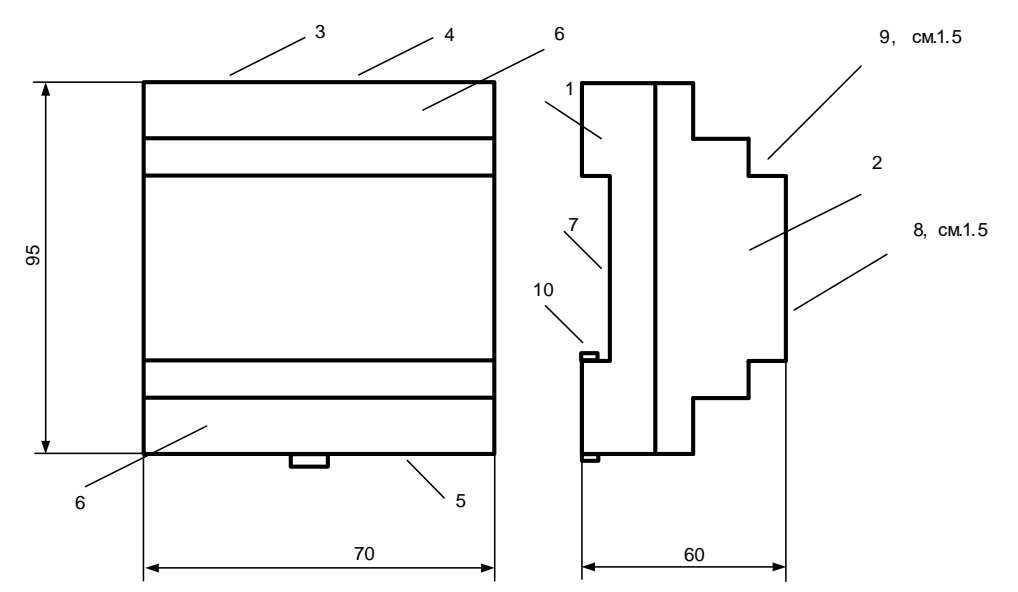

Рисунок 2 - габаритные и установочные размеры адаптера МУР 1001.9 EU10 TLT V1

#### 1.5 Маркирование и пломбирование

На верхней части –8 крышки -2, см. рисунки 1 и 2, нанесены наименование адаптера и товарный знак предприятия-изготовителя.

Дата изготовления адаптера указана в штрих-коде.

Разъемы (клеммные соединители) адаптера имеют маркировку согласно их функциональному назначению.

Адаптер пломбируется пломбировочной лентой между основанием и крышкой корпуса.

Исполнение адаптера указано на маркировочной этикетке, установленной на выступе – 9 крышки -2.

Полное наименование адаптера: «Ethernet адаптер МУР–1001.9 EU10 TLT V1(V2)-H1-H2-H3», где H1...H3 – идентификаторы исполнения, см. таблицу 2.

Таблица 2 - идентификаторы исполнения

| Иденти-<br>фикаторы | Варианты идентификаторов | Описание        |                           |
|---------------------|--------------------------|-----------------|---------------------------|
|                     | -                        | Интерфейс       | Отсутствует               |
| H1                  | 485                      | связи<br>порт 1 | RS-485                    |
|                     | -                        |                 | Отсутствует               |
| H2                  | 232                      |                 | RS-232                    |
|                     | 485                      | Интерфейс       | RS-485 не изолированный   |
|                     | 485G                     | связи           | RS-485 изолированный      |
|                     | 485GT                    | порт 2          | RS-485 изолированный, с   |
|                     |                          |                 | встроенным источником     |
|                     |                          |                 | электропитания интерфейса |
|                     |                          |                 | СВЯЗИ                     |
| Ц2                  | 230                      | Напряжение      | ~230 B                    |
| 115                 | 24                       | эл-питания      | от 12 до 24 В             |

## 2 Настройка адаптера перед вводом в эксплуатацию, режимы работы адаптера

#### 2.1 Режимы работы адаптера

2.1.1 Адаптер может работать в режимах «Сервер» «Клиент» «Клиент Proxy-сервера Арго».

2.1.2 В режиме «Сервер» адаптер работает как ТСР сервер, что позволяет напрямую работать с адаптером (например программой «Конфигуратор устройств»). Настройки интерфейса связи подключенного компьютера должны совпадать с настройками интерфейса связи адаптера.

2.1.3 В режиме «Клиент» адаптер работает как TCP клиент и должен соединяться с TCP сервером. В качестве TCP сервера может выступать другой такой же адаптер. В данном режиме при наличии двух адаптеров можно реализовать «прозрачное» соединение по линии RS-485 (удлинитель интерфейса связи).

ВНИМАНИЕ! В данном режиме возможно производить настройки адаптера только через интерфейс связи или WEB-браузер.

2.1.4 Режим «Клиент Proxy-сервера Арго» является надстройкой к режиму «клиент» и позволяет подключить адаптер в сети провайдера, не имеющего «белого» IP адреса (находится за NAT), и подключаться к Proxy-серверу. В данном режиме «белый» IP адрес требуется только Proxy-серверу.

#### 2.2 Настройка с помощью программы «Конфигуратор устройств»

«Конфигуратор устройств» это универсальная программа для настройки изделий выпускаемых ООО «Арго-про».

Порядок установки программы:

- скачайте последний дистрибутив программы с сайта: <u>https://argoivanovo.ru/repository/get\_last\_ver.php?rid=1726</u> или воспользуйтесь пунктом меню программы «Справка/Проверка обновлений» для обновления версии уже установленной программы;

- распакуйте ZIP-архив в каталог с программами;

- запустите на исполнение файл DevicesConfig.exe.

После запуска приложения на экране появится главное окно программы см.

рисунок. 3. Подробнее о возможностях программы можно прочитать в справке, вызвав ее клавишей F1.

Программа позволяет работать с адаптером:

- через интерфейсы связи RS-485 или RS-232;
- через Ethernet.

Вид соединения с адаптером и его параметры указываются в окне «Параметры соединения», которое вызывается по пути: «Сервис» — «Параметры соединения». При установке первой связи с адаптером используйте заводские параметры соединения, см. 2.5. Флаг «Сокет» настраивает программу на работу с адаптером через Ethernet.

В поле «Устройство» выберите «Модем ARGO EU10Mv3», в поле «1?2» - «Вариант1».

| 🙀 Конфигуратор устройств                                                                                                    |                      |
|----------------------------------------------------------------------------------------------------|----------------------|
| <u>Ф</u> айл <u>С</u> ервис Спра <u>в</u> ка<br>Устройство Модем ARGO EU10Мv3 →                                                                                                    | Адрес устройства     |
| Использовать транзит через регистратор           Использовать маршрут           Использовать маршрут                                                                                                    | B sanpoce 4294967295 |
| Команды 🕨 🔤 😨 Вариант 1 🔹 Параметры команды 💽 Параметры по умолча                                                                                                    | нию                  |
| Команды Очереди Наименование                                                                                                    | Значение             |
| <ul> <li>Повторять с задержкой (мс)</li> <li>200 </li> <li>Параметры</li> <li>Статус адаптера</li> <li>Чтение версии ПО</li> <li>Чтение версии загрузчика</li> <li>Обновление ПО</li> <li>Смена пароля</li> <li>Перезагрузка</li> </ul> |                      |
| СОМ1: 9600:8N1   Close   ПКУ   Пароль не задан                                                                                                    |                      |
| Ожидание команд                                                                                                    | .:!                  |

Рисунок 3 - главное окно программы «Конфигуратор устройств»

Схемы подключения адаптера к компьютеру через RS-485 и RS-232 приведены в <u>приложении Б</u>. Схема подключения адаптера к компьютеру через Ethernrt приведена на рисунке Г.1. Схема кабеля для подключения адаптера к компьютеру через Ethernrt приведена на рисунке Д.2.

Для изменения какого-либо параметра настройки адаптера, необходимо считать его из адаптера, изменить и, затем, записать в адаптер. Команды чтения и записи выполняются при нажатии виртуальной кнопки «зеленый треугольник» в верхней части главного окна программы. Результат выполнения команды выводится в нижней части главного окна программы. Команда записи может быть выполнена только с указанием пароля — заводской пароль 31313131. При работе с одним адаптером на линии RS-485 можно использовать коллективный сетевой адрес 4294967295 (dec) или FFFFFFF (hex).

#### 2.3 Настройка через WEB-интерфейс

Адаптеры с номером версии ПО от «3.80» можно настраивать через WEB интерфейс. Все параметры настройки, после их изменения, требуют сохранения в адаптере.

Для получения доступа к WEB-интерфейсу:

Откройте интернет - браузер. Поддерживаются последние версии «Chrome», «Opera» и «Mozilla Firefox».

Введите в адресную строку IP адрес адаптера. Определить IP адрес адаптера можно в программе «Конфигуратор устройств» в разделе «Сервис/Параметры соединения/Сокет», нажав виртуальную на кнопку «Поиск устройств» <u></u>.

Введите данные для авторизации.

Адаптер поставляется с логином «admin», без пароля, флаг «Динамический IP адрес» установлен.

Типовое представление страницы с настройками адаптера представлено на рисунке 4.

| ARGO                                              |                                                                          |               |            |
|---------------------------------------------------|--------------------------------------------------------------------------|---------------|------------|
|                                                   |                                                                          |               | Сетевой ин |
| Управление<br>» Сетевой интерфейс<br>» Соединение | <ul> <li>Динамический IP-адрес</li> <li>Статический IP-адрес:</li> </ul> |               |            |
| » Последовательный порт                           | IP-адрес                                                                 | 192.168.1.199 |            |
| » перезагрузка<br>» Выход                         | Маска подсети                                                            | 255.255.255.0 |            |
|                                                   | Шлюз                                                                     | 192.168.1.2   |            |
|                                                   |                                                                          |               | Coxp       |

Содержимое выбранного пункта меню

Рисунок 4 - страница «Сетевой интерфейс»

Ширина страницы всегда равна 750 пикселей, поэтому рекомендуемое разрешение экрана монитора 800х600 пикселей или выше. Меню настроек «Управление» находится в левой части страницы и включает в себя разделы настроек сетевого интерфейса,

последовательного порта и вида соединения. В правую часть страницы выводится содержимое выбранного раздела. Здесь можно изменять настройки адаптера.

#### 2.4 Описание конфигурационных параметров

#### 2.4.1 Сетевой интерфейс (Ethernet)

В данном разделе, см. рисунок 4, можно установить:

- флаг «Динамический IP –адрес» - при установленном флаге, адаптер используется в сети интернет как DHCP-клиент и получает IP-адрес от DHCP-сервера. Если DHCP-сервер не обнаружится, адаптер присвоит себе IP адрес, указанный в поле «Статический адрес».

- флаг «Статический IP –адрес» - при установленном флаге, адаптер работает в сети интернет с IP адресом указанным в поле «Статический адрес».

- в поле «IP-адрес» — IP-адрес адаптера;

- в поле «Маска подсети» — маска, определяющая IP подсеть;

- в поле «Шлюз» — IP-адрес шлюза.

#### 2.4.2 Последовательный порт

В данном разделе, см. рисунок 5, можно установить:

- в поле «Скорость» — скорость обмена данными через интерфейсы связи RS-485 и

RS-232, выбирается из ряда типовых значений;

- в поле «Формат данных» — количество бит данных в посылке и наличие бита четности.

| ARGO                                                                                                    |                                  |                  |                                    |
|----------------------------------------------------------------------------------------------------|----------------------------------|------------------|------------------------------------|
| Управление<br>» Сетевой интерфейс<br>» Соединение<br>» Последовательный порт<br>» Перезагрузка<br>» Выход | Скорость, бит/с<br>Формат данных | 57600 💌<br>8N1 💌 | Последовательный порт<br>Сохранить |
|                                                                                                    | © НТЦ Арго                       | 2017             |                                    |

Рисунок 5 - страница «Последовательный порт»

#### 2.4.3 Соединение

В данном разделе, см. рисунок 6, можно установить режим работы адаптера через WEB-интерфейс:

- флаг «Сервер» переводит адаптер в режим «Сервер», см. 2.1.2;
- флаг «Клиент» переводит адаптер в режим «Клиент», см. 2.1.3.

| ARGO                                                                                                    |                                                                                    |                       |        |            |
|----------------------------------------------------------------------------------------------------|------------------------------------------------------------------------------------|-----------------------|--------|------------|
| Управление<br>» Сетевой интерфейс<br>» Соединение<br>» Последовательный порт<br>» Перезагрузка<br>» Выход | <ul> <li>Сервер<br/>Локальный порт</li> <li>Клиент<br/>Удалённый сервер</li> </ul> | 5000<br>192.168.1.198 | : 5000 | Соединение |
|                                                                                                    | © HTЦ Apr                                                                          | ro 2017               |        |            |

Рисунок 6 - страница «Соединение»

## 2.5 Заводские настройки адаптера

При выпуске адаптера из производства установлены настройки, приведенные в таблице 3.

Таблица 3 – заводские настройки адаптера

| Статический IP адрес               | 192.168.1.199                              |
|------------------------------------|--------------------------------------------|
| Порт ТСР сервера                   | 5000                                       |
| Адрес в информационной сети RS-485 | 100 десятичн. (соотв. 64 шестнадцатеричн.) |
| Скорость обмена данными через      | 0600                                       |
| интерфейс связи, бод               | 9000                                       |
| Формат байта передаваемых данных   | 8N1                                        |
| Удалённое конфигурирование         | Включено                                   |
| Режим работы                       | «Сервер»                                   |
| Логин WEB-интерфейса               | «admin»                                    |
| Пароль WEB-интерфейса              | <пусто>                                    |
| Пароль                             | 31313131                                   |

В процессе эксплуатации адаптера может возникнуть ситуация, когда измененные настройки нарушат связь с адаптером. Например, пароль был изменен и утерян или др. В этом случае, восстановить работу с адаптером можно получив консультацию в службе технической поддержки производителя адаптера.

#### 2.6 Обновление программного обеспечения

Обновление программного обеспечения или его перезагрузка, например, в результате сбоя, производится с использованием программы «Конфигуратор устройств». Адаптер должен быть переведен в режим загрузки программного обеспечения, раздел «Обновление ПО».

При обновлении программного обеспечения, адаптер будет использовать установленные параметры связи.

В случае сбоя, адаптер, при обновлении программного обеспечения, будет использовать параметры связи: скорость 19200 бод, формат передаваемых данных 8N1.

## 3 Меры безопасности

По способу защиты от поражения электрическим током адаптеры соответствуют классу II в соответствии с ГОСТ 12.2.007.0-75.

При эксплуатации и техническом обслуживании необходимо соблюдать требования ГОСТ 12.3.019-80, «Правил эксплуатации электроустановок потребителей» и «Правил охраны труда при эксплуатации электроустановок потребителей».

Подключение, регулировка и техническое обслуживание адаптера должны производиться квалифицированными специалистами, изучившими настоящее руководство по эксплуатации.

Любые подключения к адаптеру и работы по его техническому обслуживанию производить только при отключенном напряжении питания адаптера и подключенных к нему устройств.

## 4 Техническое обслуживание

Техническое обслуживание проводится:

- после длительного пребывания в нерабочем состоянии;

- после каждого случая выхода условий эксплуатации за установленные пределы (температура, влажность и т.п.);

- периодически, не реже одного раза в 3 месяца.

К техническому обслуживанию может быть допущен персонал, имеющий специальное техническое образование и изучивший настоящее руководство.

Техническое обслуживание включает в себя выполнение следующих операций:

- очистка корпуса и соединителей адаптера;

- проверка крепления адаптера;

- проверка подключения внешних устройств.

## 5 Хранение и транспортирование

Условия хранения адаптеров - в упаковке предприятия - изготовителя - по условиям хранения 3 по ГОСТ 15150. Диапазон температур от -50 °C до +70 °C при относительной влажности до 98%. При хранении коробки с упакованными адаптерами должны быть защищены от атмосферных осадков и механических повреждений.

Адаптеры транспортируют всеми видами крытых транспортных средств, кроме не отапливаемых отсеков самолетов в соответствии с требованиями ГОСТ 15150 и правилами перевозки грузов, действующими на каждом виде транспорта.

Вид отправки - контейнерами и мелкая отправка.

При транспортировании коробки с упакованными адаптерами должны быть защищены от атмосферных осадков и механических повреждений.

## Приложение А (справочное). Внешний вид адаптеров

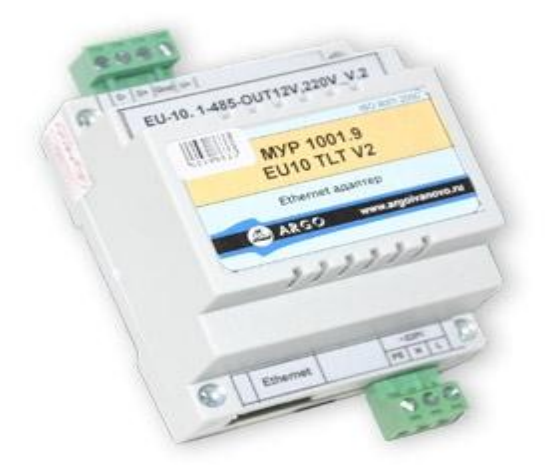

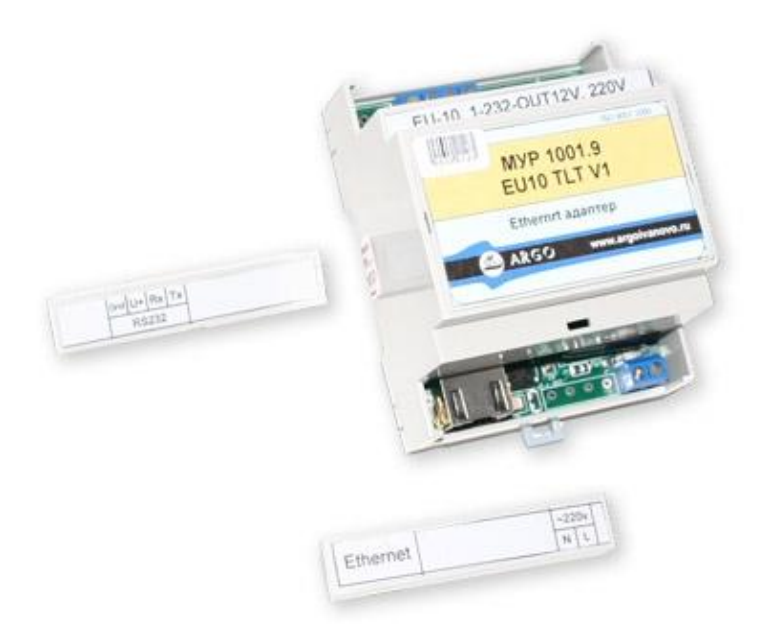

# Приложение Б (обязательное). Схемы подключения адаптеров к компьютеру

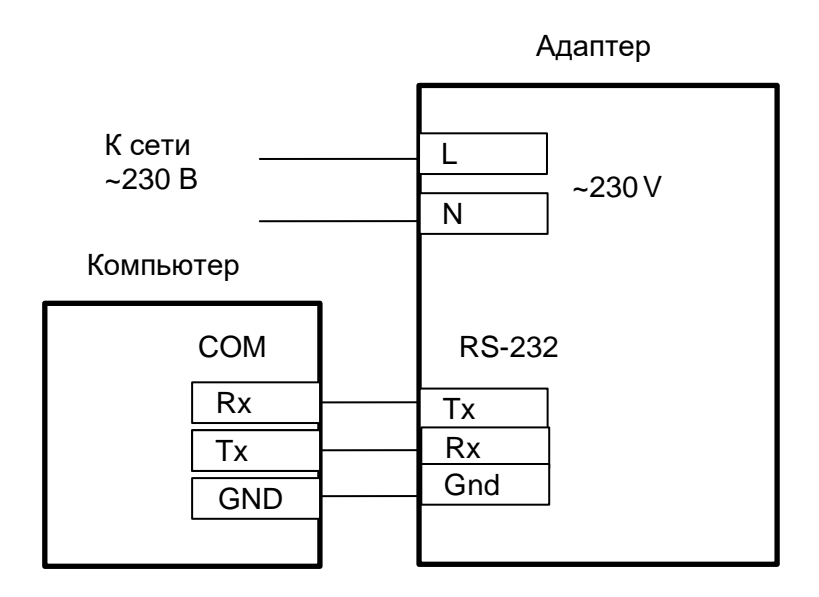

Рисунок Б.1 - схема подключения при настройке адаптеров через интерфейсы связи RS-232 адаптера и компьютера, электропитание адаптера от сети ~230 В

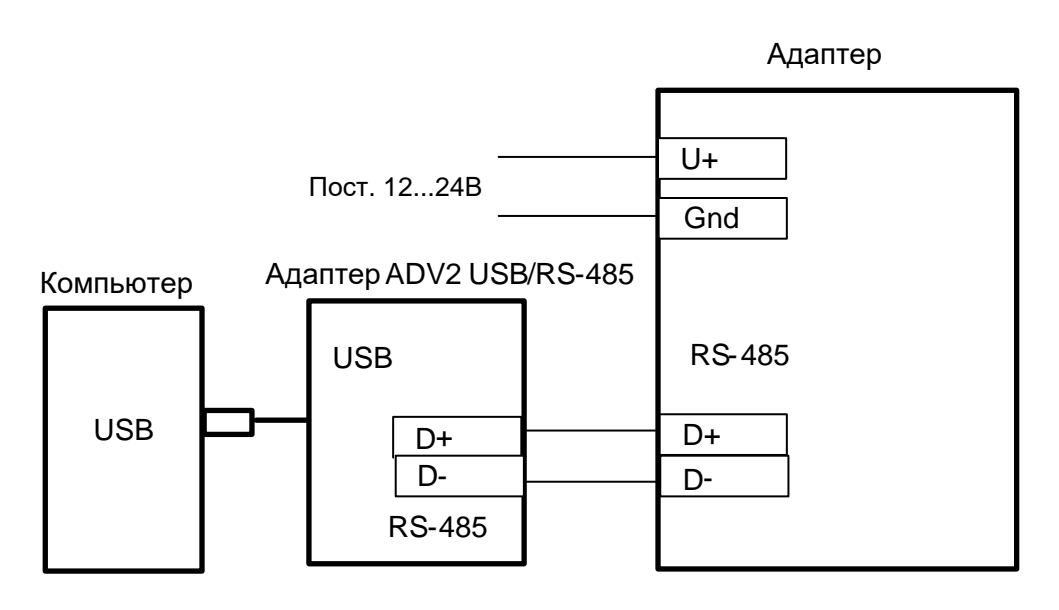

Рисунок Б.2 - Схема подключения при настройке адаптеров через интерфейс связи USB компьютера, электропитание адаптера от источника постоянного напряжения (12...24) В

## Приложение В (обязательное). Схемы подключения адаптера к приборам учета

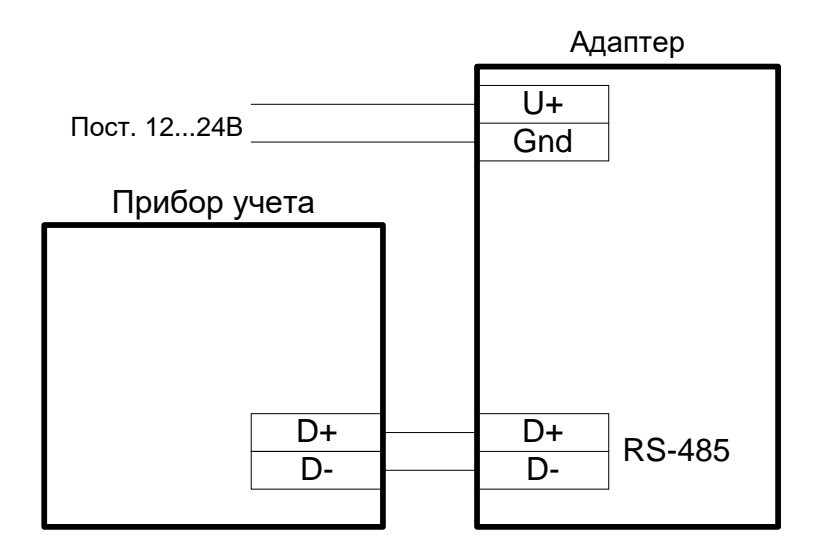

Рисунок В.1 - схема подключения адаптера с неизолированным интерфейсом связи RS-485, без необходимости электропитания интерфейса связи, электропитание адаптера от источника постоянного напряжения (12...24)В

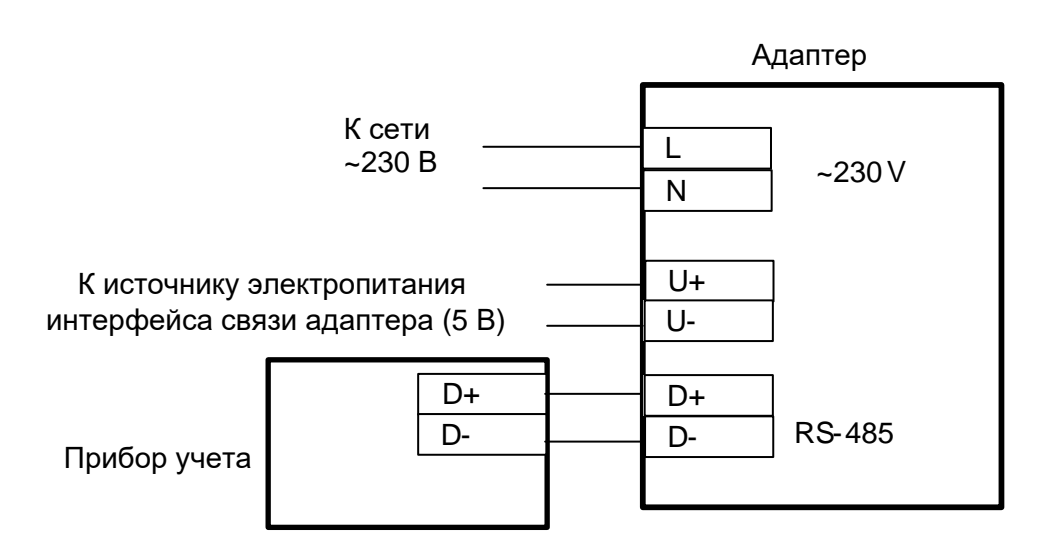

Рисунок В.2 - схема подключения адаптера с изолированным интерфейсом связи RS-485

## Приложение Г (обязательное). Схемы подключения адаптеров к Ethernet

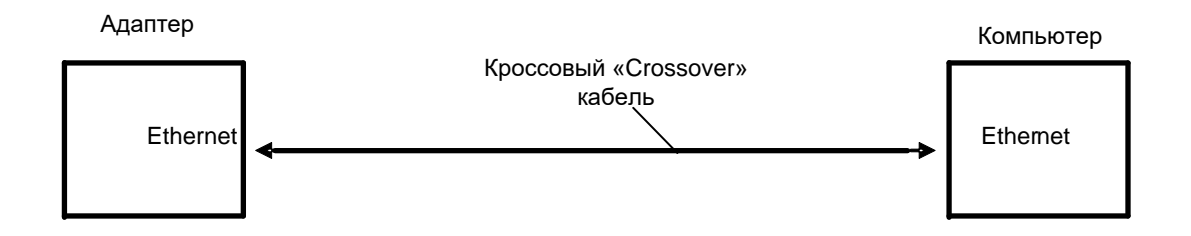

Рисунок Г.1 - схема подключения адаптера к компьютеру

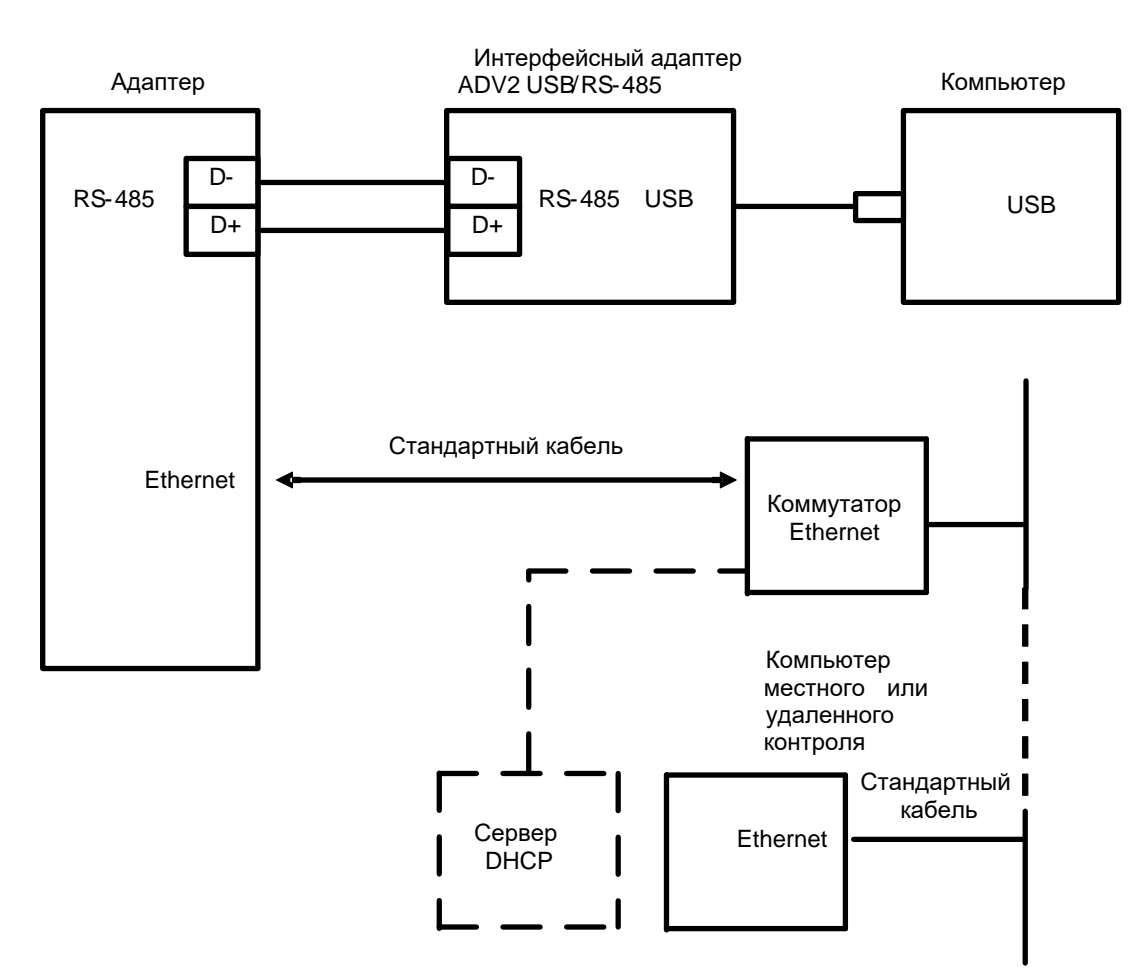

Рисунок Г.2 - схема подключения для определения автоматически присвоенного (динамического) IP-адреса

## Приложение Д (справочное). Виды кабелей Ethernet

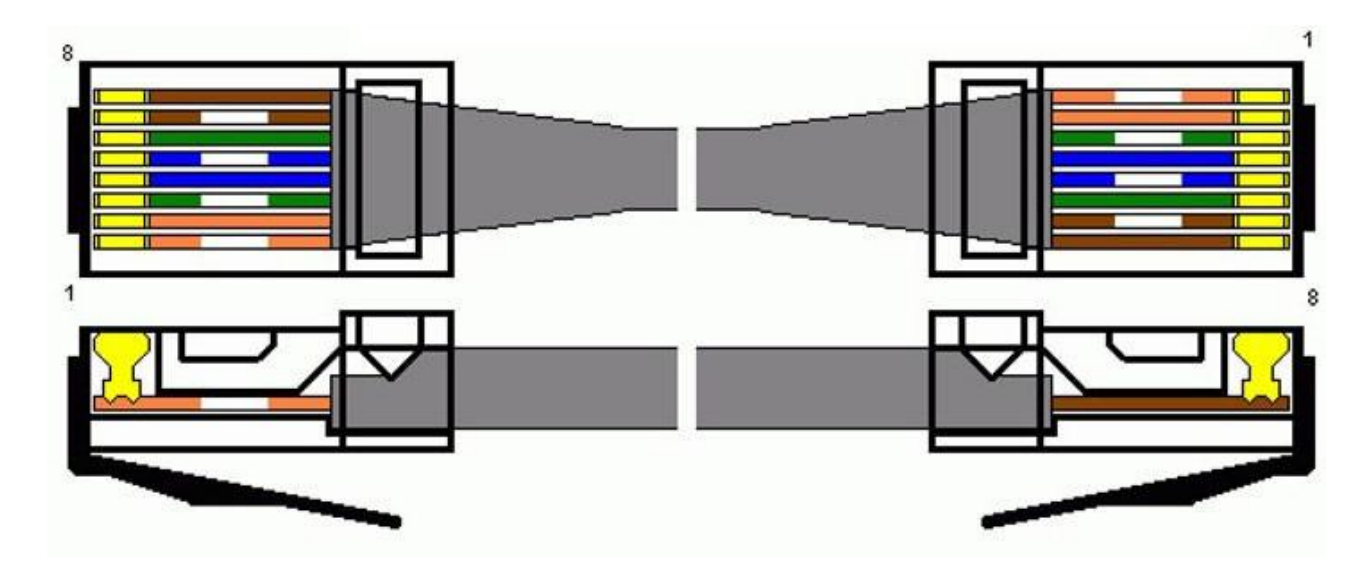

Рисунок Д.1 - стандартный (прямой) кабель

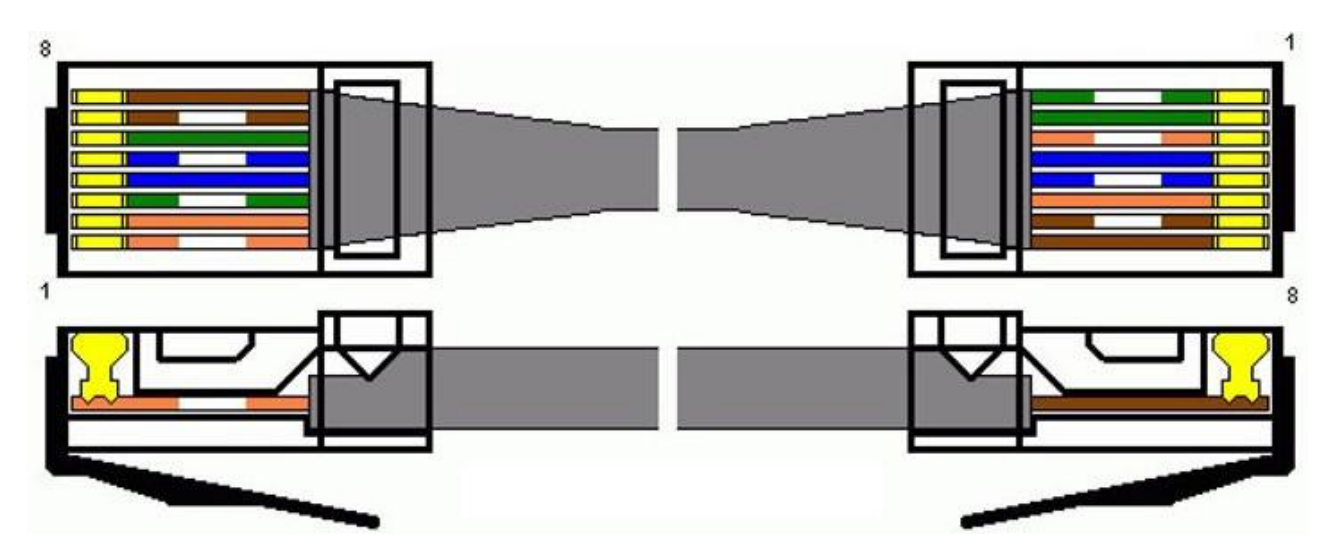

Рисунок Д.2 - кроссовый «Crossover» (перекрестный) кабель

По вопросам, связанным с качеством адаптера, следует обращаться к изготовителю - ООО «Арго-про».

Адрес: 153002, г. Иваново, ул. Комсомольская, д. 26 Для почтовой корреспонденции - 153002 г. Иваново, а/я 579 Тел/факс Москва: +7 (499) 677-17-10 (многоканальный) Иваново: +7 (4932) 34-56-77(многоканальный) E-mail: <u>post@argoivanovo.ru</u> Web: https://www.argoivanovo.ru

Ред. 3.80